#### Première utilisation - Wave Keys

Vous pouvez connecter Wave Keys à votre dispositif à l'aide du récepteur Logi Bolt ou du Bluetooth.

#### Pour connecter votre dispositif via Bluetooth:

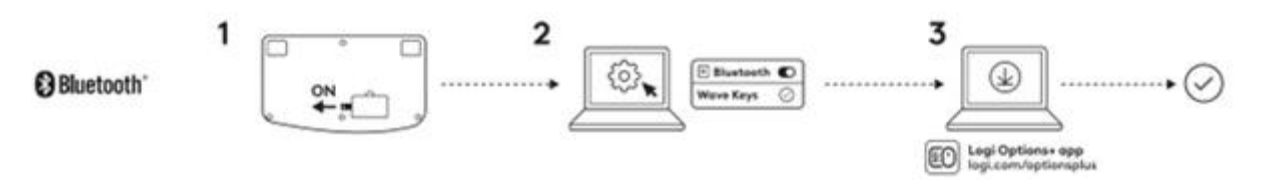

- 1. Retirez la languette située à l'arrière du clavier. Le clavier sera automatiquement mis sous tension.
- 2. Sur votre dispositif, ouvrez les paramètres Bluetooth et sélectionnez **Wave Keys** dans la liste.
- 3. <u>Téléchargez</u> l'application Logi Options+ pour améliorer l'expérience de votre nouveau clavier.

#### Pour connecter votre dispositif à l'aide de Logi Bolt:

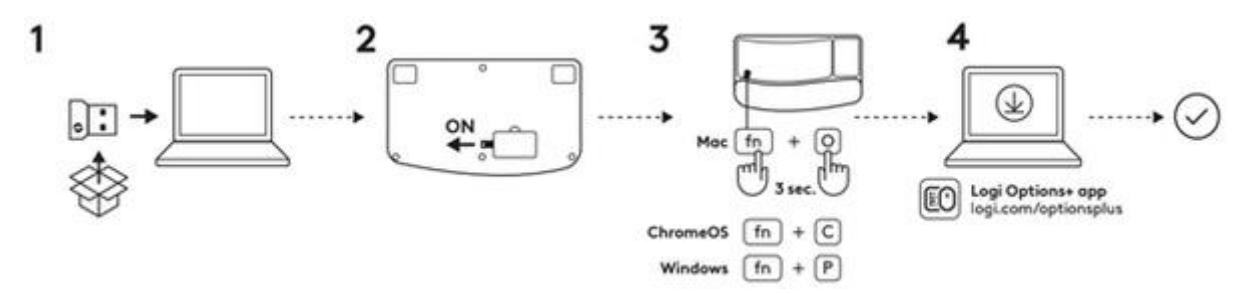

- 1. Sortez le récepteur Logi Bolt de l'emballage et branchez-le sur votre dispositif. Le récepteur se trouve sur le côté du plateau d'emballage.
- 2. Retirez la languette située à l'arrière du clavier. Le clavier sera automatiquement mis sous tension.
- 3. Pour déclencher la disposition pour votre système d'exploitation:
  - Si vous utilisez un système Mac, appuyez sur les touches **FN** + **O** pendant trois secondes pour déclencher la disposition et la prise en charge Mac du clavier.
  - Si vous utilisez Chrome, appuyez sur les touches FN + C pendant trois secondes pour déclencher la disposition et la prise en charge Chrome du clavier.
  - Si vous utilisez Windows, appuyez sur les touches FN + P pendant trois secondes pour déclencher la disposition et la prise en charge Windows du clavier.

4. <u>Téléchargez</u> l'application Logi Options+ pour améliorer l'expérience de votre nouveau clavier.

## Présentation du produit

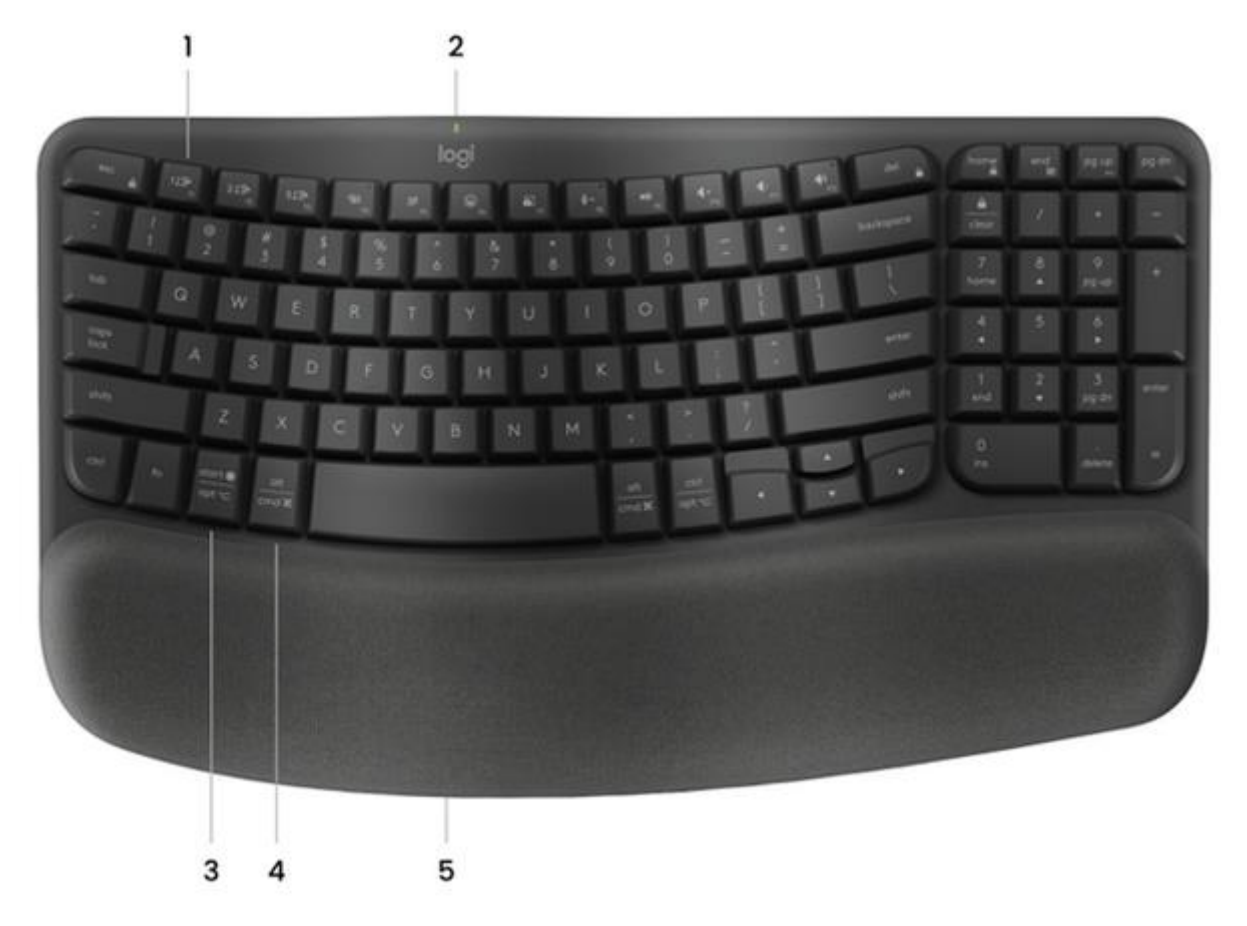

- 1. Touches Easy-Switch
- 2. Témoin lumineux de niveau de charge de la batterie et commutateur Marche/Arrêt
- 3. Disposition universelle
- 4. Disposition Mac
- 5. Compartiment des piles

#### **Touches de fonction**

Les fonctions des touches suivantes sont assignées par défaut. Appuyez sur les touches FN + Échap pour passer des touches multimédia aux touches de fonction normales.

Pour personnaliser les touches, téléchargez et installez l'application Logi Options+.

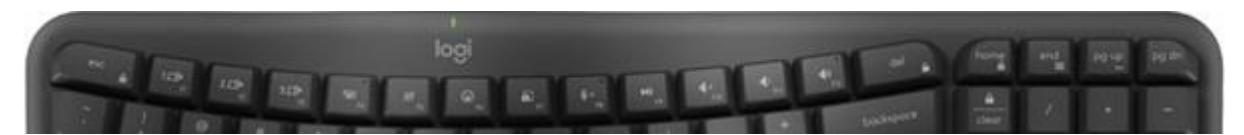

| Touche de fonction | Description                              |
|--------------------|------------------------------------------|
| F4                 | Vue de la tâche                          |
| F5                 | Dictée <sup>1</sup>                      |
| F6                 | Émoji                                    |
| F7                 | Capture d'écran                          |
| F8                 | Couper le son du microphone <sup>2</sup> |
| F9                 | Lecture/Pause                            |
| F10                | Couper le son                            |
| F11                | Volume -                                 |
| F12                | Volume +                                 |
| page d'accueil     | Accueil                                  |
| fin                | Fin                                      |
| page préc.         | Page précédente                          |
| page suiv.         | Page suivante                            |

<sup>1</sup> Attribué par défaut pour Windows; nécessite l'installation de l'application Logi Options+ pour macOS.

<sup>2</sup> Nécessite l'application Logi Options+ pour tous les systèmes d'exploitation, sauf ChromeOS.

# Clavier multi-système

Le clavier Wave Keys est conçu pour fonctionner avec plusieurs systèmes d'exploitation: Windows, macOS, ChromeOS, iOS, iPadOS, Android et Linux.

Pour les utilisateurs de Windows, Android et Linux: Les caractères spéciaux se trouvent sur la **droite** des touches:

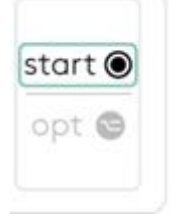

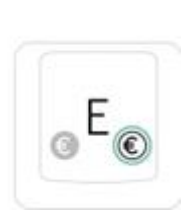

Pour les utilisateurs macOS, iOS ou iPadOS: Les caractères spéciaux se trouvent sur la **gauche** des touches:

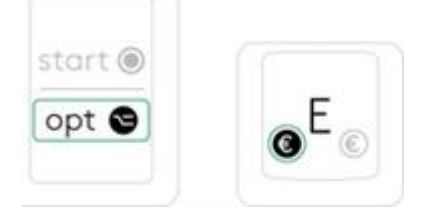

## Notification d'état de la batterie

Votre clavier vous informe lorsque la batterie est faible.

• Lorsque le témoin de niveau de charge de la batterie s'allume en rouge, l'autonomie restante est de 5% ou moins.

## Installer l'application Logi Options+

<u>Téléchargez</u> l'application Logi Options+ pour découvrir toutes les fonctionnalités du clavier Wave Keys et personnaliser des raccourcis en fonction de vos besoins spécifiques.

L'application Logi Options+ est compatible avec Windows et Mac.

#### Comment personnaliser Wave Keys avec l'application Logitech Options+

- 1. Téléchargez et installez l'application Logitech Options+. Cliquez ici pour la télécharger.
- 2. Une fenêtre d'installation apparaît alors sur votre écran. Cliquez sur **Installer Options+**.
- 3. Une fois l'application Logitech Options+ installée, une fenêtre s'ouvre et vous pouvez voir une image du clavier Wave Keys. Cliquez sur l'image.

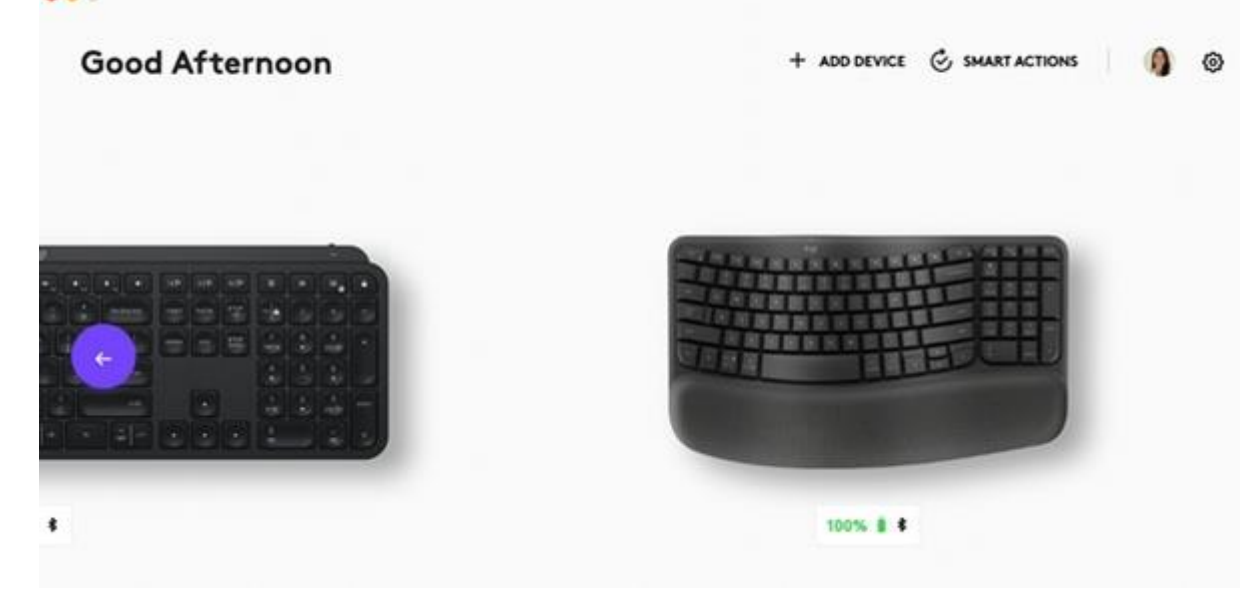

4. Lancez le processus d'intégration qui vous montre les différentes fonctionnalités de Wave Keys et les modalités de personnalisation de votre clavier.

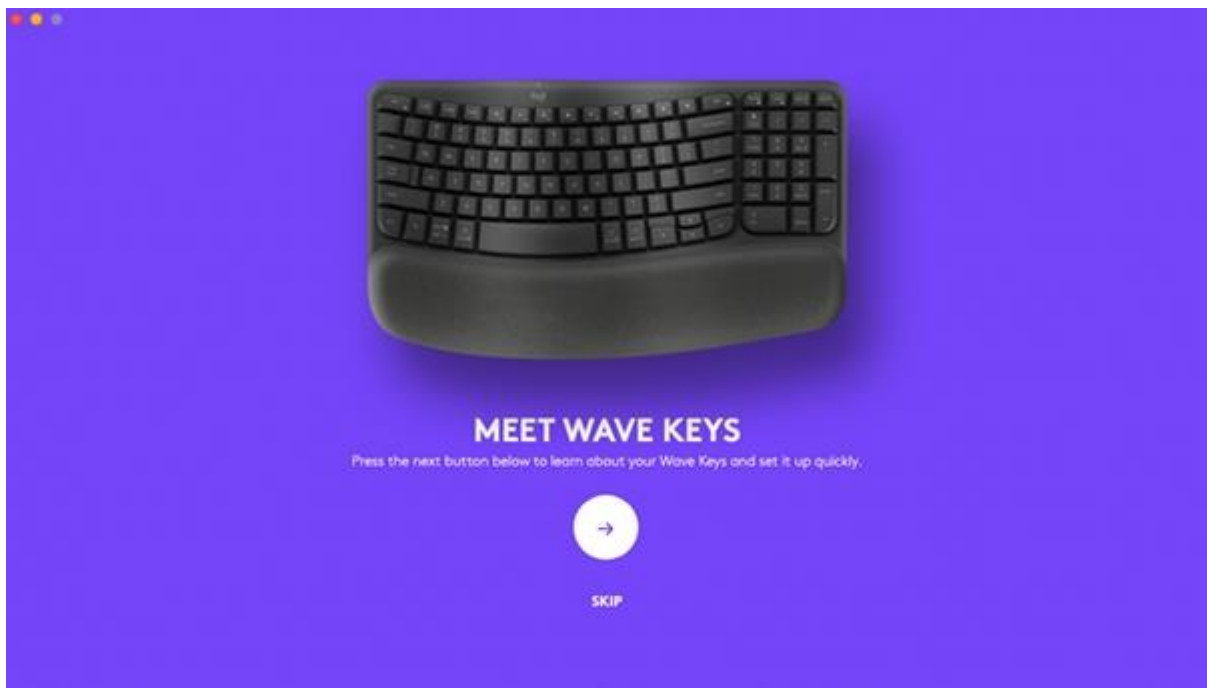

5. Une fois l'intégration terminée, vous pouvez commencer votre personnalisation. Pour ce faire, cliquez sur la touche ou le bouton que vous souhaitez personnaliser.

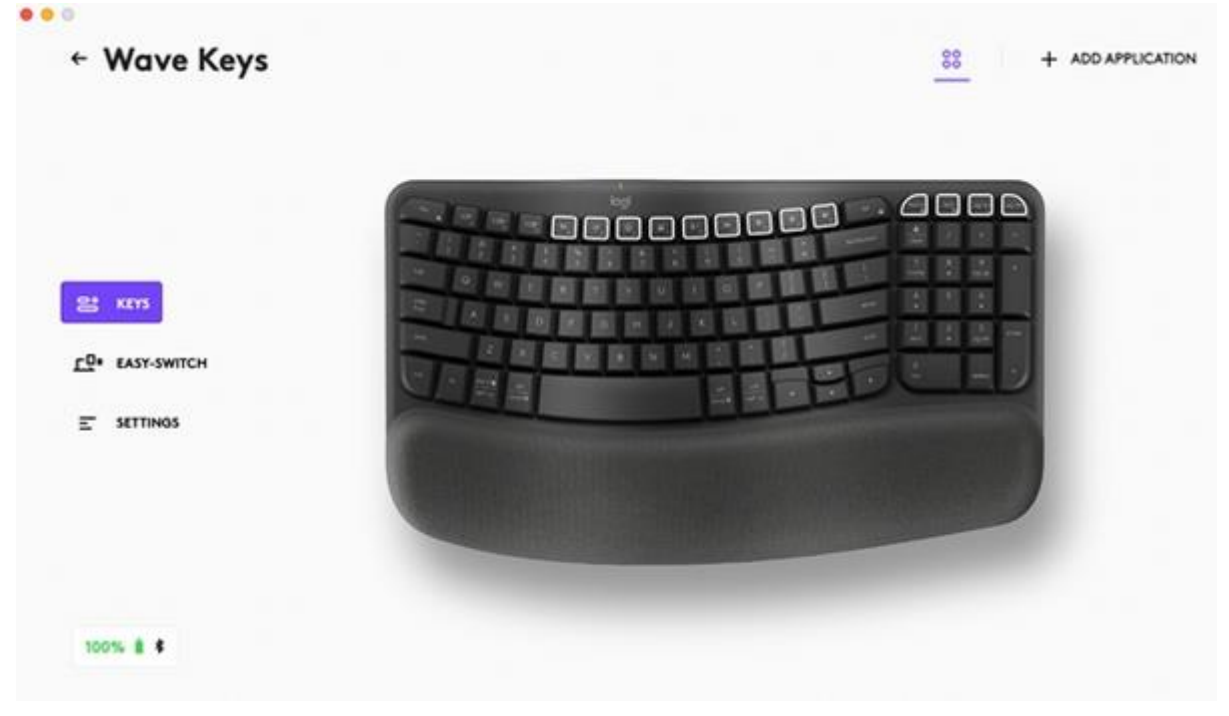

6. Sous **Actions**, à droite, cliquez sur la fonction à attribuer à la touche.

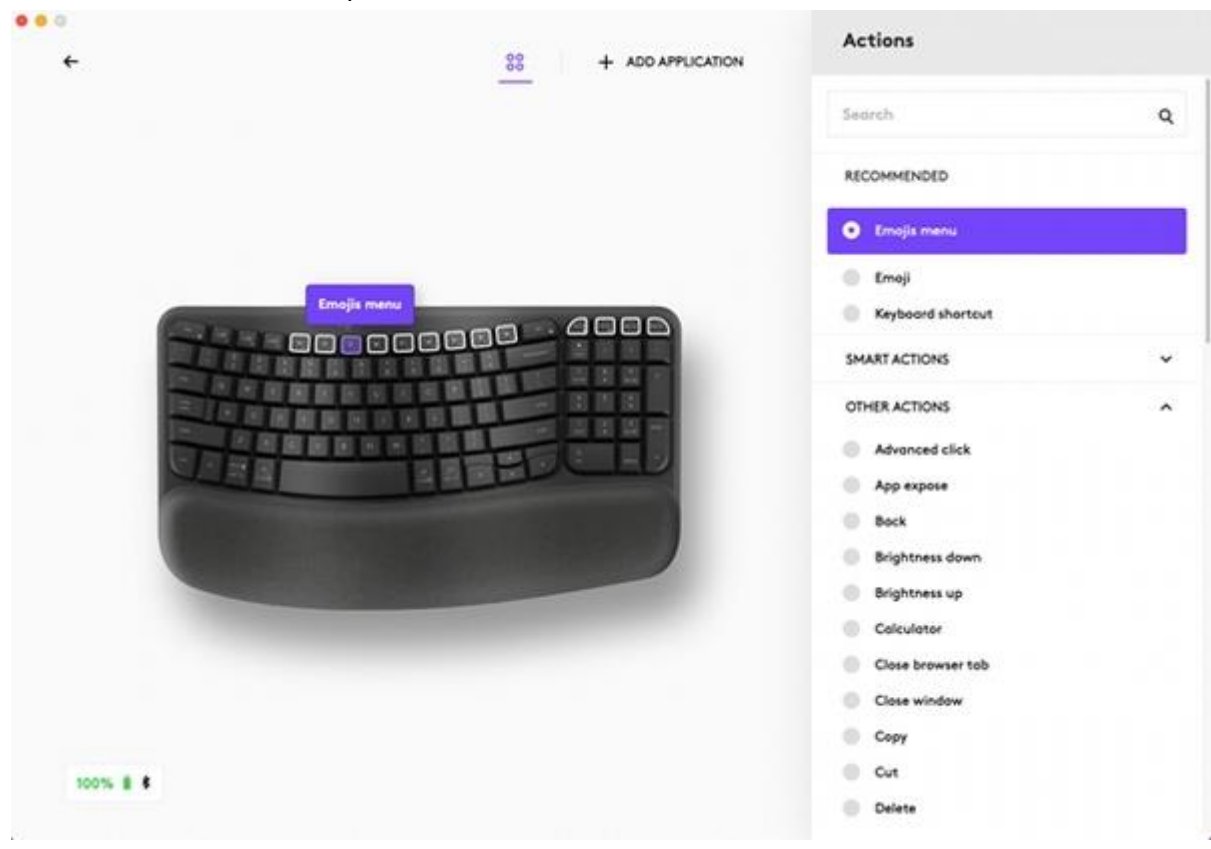